# 16.4.3 TP facultatifs : sauvegarde et récupération de données sous Windows Vista

#### Introduction

Imprimez et effectuez ces travaux pratiques.

Au cours de ces travaux pratiques, vous apprendrez à sauvegarder des données. Vous effectuerez également une récupération des données.

#### Configuration matérielle requise

Configuration requise pour l'accomplissement de cet exercice :

• un ordinateur équipé de Windows Vista.

#### Étape 1

Ouvrez une session en tant qu'Administrateur.

Créez un fichier texte sur le Bureau appelé **Fichier de sauvegarde 1**. Ouvrez le fichier et tapez le texte suivant : « Le texte de ce fichier ne sera pas modifié. ».

Créez un autre fichier texte sur le Bureau appelé **Fichier de sauvegarde 2**. Ouvrez le fichier et tapez le texte suivant : « Le texte de ce fichier sera modifié. ».

#### Étape 2

Cliquez sur Démarrer > Tous les programmes > Accessoires > Outils système > Statut et configuration de la sauvegarde. La fenêtre Statut et configuration de la sauvegarde s'affiche.

| 法 Statut et configuration de la sauvegarde 📧 |                                                                                                    |                                                        |   |  |  |
|----------------------------------------------|----------------------------------------------------------------------------------------------------|--------------------------------------------------------|---|--|--|
| 2                                            | La sauvegarde automatique                                                                                                    | des fichiers est activée.                              |   |  |  |
| Sauvegarder les fichiers                     | Windows recherchera les fichiers nouveaux et mis à jour sur votre ordinateur afin de la<br>ajouter à votre sauvegarde en fonction de la planification définie. |                                                        |   |  |  |
|                                              | Quels types de fichiers ne sont pas co                                                                                                    | mpris dans la sauvegarde ?                             |   |  |  |
| Restaurer les fichiers                       | Statut de la sauvegarde<br>() La dernière sauvegarde de fich                                                                                                   | niers a réussi.                                        |   |  |  |
|                                              | Emplacement de sauvegarde :                                                                                                    | BackUpDrive (D:)                                       |   |  |  |
|                                              | Dernière sauvegarde réussie :<br>Prochaine sauvegarde :                                                                                                    | 23/11/2010 13:18<br>24/11/2010 02:00                   |   |  |  |
| Sauvegarde de l'ordinateur                   | Sauvegarder maintenant<br>Recherchez les fichiers nouveaux                                                                                                    | t<br>x ou modifiés, et ajoutez-les à votre sauvegarde. |   |  |  |
|                                              | Modifier les paramètres de sauvegarde<br>Modifiez vos paramètres de sauvegarde actuels, ou effectuez une nouvelle<br>sauvegarde complète.                      |                                                        |   |  |  |
|                                              | La sauvegarde automatique est activé                                                                                                    | e 🕜 Désactiver                                         | ] |  |  |

Si la sauvegarde automatique est activée, cliquez sur Désactiver > Continuer.

Cliquez sur Modifier les paramètres de sauvegarde > Continuer.

| 🕌 Statut et configuration de la sauvegarde 🛛 🔀 |                                                                                                    |                                                                                        |  |  |
|------------------------------------------------|----------------------------------------------------------------------------------------------------|----------------------------------------------------------------------------------------|--|--|
| 200                                            | La sauvegarde automatique                                                                                                    | des fichiers est activée.                                                              |  |  |
| Sauvegarder les fichiers                       | Windows recherchera les fichiers nou<br>ajouter à votre sauvegarde en fonctio                                                             | veaux et mis à jour sur votre ordinateur afin de les<br>n de la planification définie. |  |  |
|                                                | Quels types de fichiers ne sont pas co                                                                                                    | mpris dans la sauvegarde ?                                                             |  |  |
| Restaurer les fichiers                         | Statut de la sauvegarde<br>() La dernière sauvegarde de fich                                                                              | iers a réussi.                                                                         |  |  |
|                                                | Emplacement de sauvegarde :                                                                                                    | BackUpDrive (D:)                                                                       |  |  |
| <u></u>                                        | Dernière sauvegarde réussie :<br>Prochaine sauvegarde :                                                                                   | 23/11/2010 13:34<br>24/11/2010 02:00                                                   |  |  |
| Sauvegarde de l'ordinateur                     | Sauvegarder maintenant<br>Recherchez les fichiers nouveau                                                                                 | t<br>x ou modifiés, et ajoutez-les à votre sauvegarde.                                 |  |  |
|                                                | Modifier les paramètres de sauvegarde<br>Modifiez vos paramètres de sauvegarde actuels, ou effectuez une nouvelle<br>sauvegarde complète. |                                                                                        |  |  |
|                                                | La sauvegarde automatique est activé                                                                                                    | e 🕜 Désactiver                                                                         |  |  |

Sélectionnez l'emplacement où vous voulez stocker la sauvegarde. Dans cet exemple, vous utiliserez un disque dur externe.

|                                                                                                    | ×  |
|----------------------------------------------------------------------------------------------------|----|
| 🍚 😸 Sauvegarder les fichiers                                                                                                    |    |
| Où voulez-vous enregistrer votre sauvegarde ?                                                                                             |    |
| Sur un disque dur, un CD ou un DVD :                                                                                                    |    |
| BackUpDrive (D:) 33.2 Go de libres                                                                                                    |    |
|                                                                                                    |    |
| 🔘 Sur un réseau :                                                                                                    |    |
| Parcourir                                                                                                    |    |
| Pourquoi mon disque dur n'apparait-il pas ?<br>Quelle est la différence entre sauvegarder des fichiers et copier des fichiers sur un CD ? |    |
| Suivant Suivant                                                                                                    | er |

Cliquez sur Suivant.

| Quels types de fichiers voule                                                                               | ez-vous sauvegarder ?                                                                                                    |
|----------------------------------------------------------------------------------------------------|----------------------------------------------------------------------------------------------------|
| Fous les fichiers du type que vous sé<br>appartiennent aux autres utilisateurs,<br>sélectionnés ci-dessous. | lectionnez seront sauvegardés, y compris les fichiers qui<br>Il est recommandé de sauvegarder tous les types de fichiers |
| Images                                                                                                    | Détails de la catégorie                                                                                                  |
| Musique                                                                                                    | Tous les autres fichiers qui n'appartiennent pas aux                                                                     |
| Vidéos                                                                                                    | autres categories. Les fichiers système, les fichiers<br>programmes et les fichiers temporaires ne sont jamais           |
| Courrier électronique                                                                                       | sauvegardés.                                                                                                    |
| Documents                                                                                                   |                                                                                                    |
| Émissions télévisées                                                                                        |                                                                                                    |
| Fichiers compressés                                                                                         |                                                                                                    |
| Fichiers supplémentaires                                                                                    |                                                                                                    |
| Seuls les fichiers présents sur des disc                                                                    | ques NTFS peuvent être sauvegardés. Les fichiers système, les                                                            |
| ichiers exécutables et les fichiers ten                                                                     | nporaires ne sont pas inclus dans la sauvegarde. Quels types de                                                          |

Quels types de fichiers peut-on sauvegarder ?

Quels types de fichiers ne seront pas sauvegardés ?

De quel type de disque uniquement peut-on sauvegarder les fichiers ?

Assurez-vous que seul le type de fichier Documents est sélectionné.

Cliquez sur Suivant.

L'écran À quelle fréquence voulez-vous créer une sauvegarde ? apparaît.

| G | 🧑 Sauvegarder                    | les fichiers                                                                      | X    |
|---|----------------------------------|-----------------------------------------------------------------------------------|------|
|   | À quelle fréq                    | uence voulez-vous créer une sauvegarde ?                                          |      |
|   | Les fichiers nouv<br>ci-dessous. | eaux et modifiés seront ajoutés à votre sauvegarde selon la planification définie |      |
|   | <u>F</u> réquence :              | Tous les jours 🔹                                                                  |      |
|   | Jour:                            |                                                                                   |      |
|   | Heure :                          | 02:00                                                                             |      |
|   | Puisqu'il s'agit de maintenant.  | e votre première sauvegarde, Windows créera une nouvelle sauvegarde complète      |      |
|   |                                  | Enregistrer les paramètres et <u>d</u> émarrer la sauvegarde                      | ıler |

Définissez les conditions suivantes : Fréquence : Tous les jours Jour : vide Heure : 02:00

Quels fichiers seront sauvegardés ?

Activez la case à cocher Créer une sauvegarde complète maintenant en plus de l'enregistrement des paramètres.

Cliquez sur Enregistrer les paramètres et démarrer la sauvegarde.

L'écran de progression Création d'un cliché instantané apparaît.

| Création d'un cliché instantané |
|---------------------------------|
|                                 |
|                                 |
|                                 |
|                                 |
|                                 |
|                                 |
| &                               |
| Arrêter la sauvegarde Fermer    |

Cliquez sur Fermer lorsque la sauvegarde est terminée.

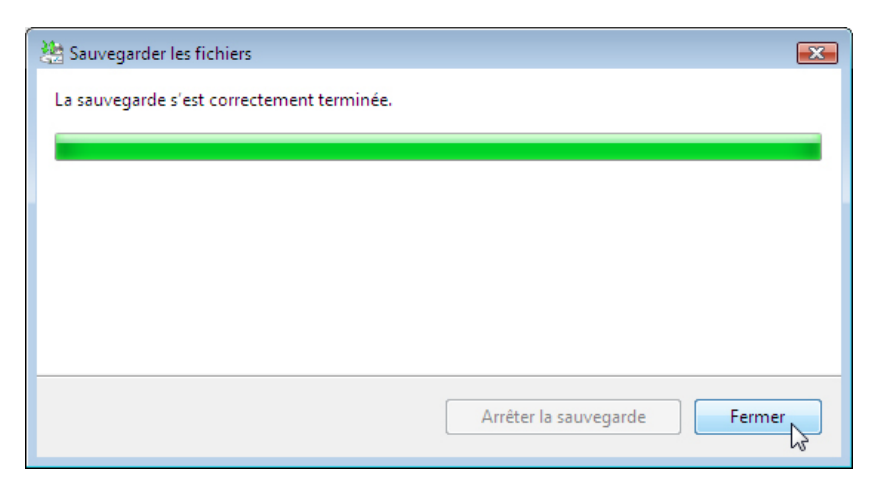

La fenêtre Statut et configuration de la sauvegarde s'affiche.

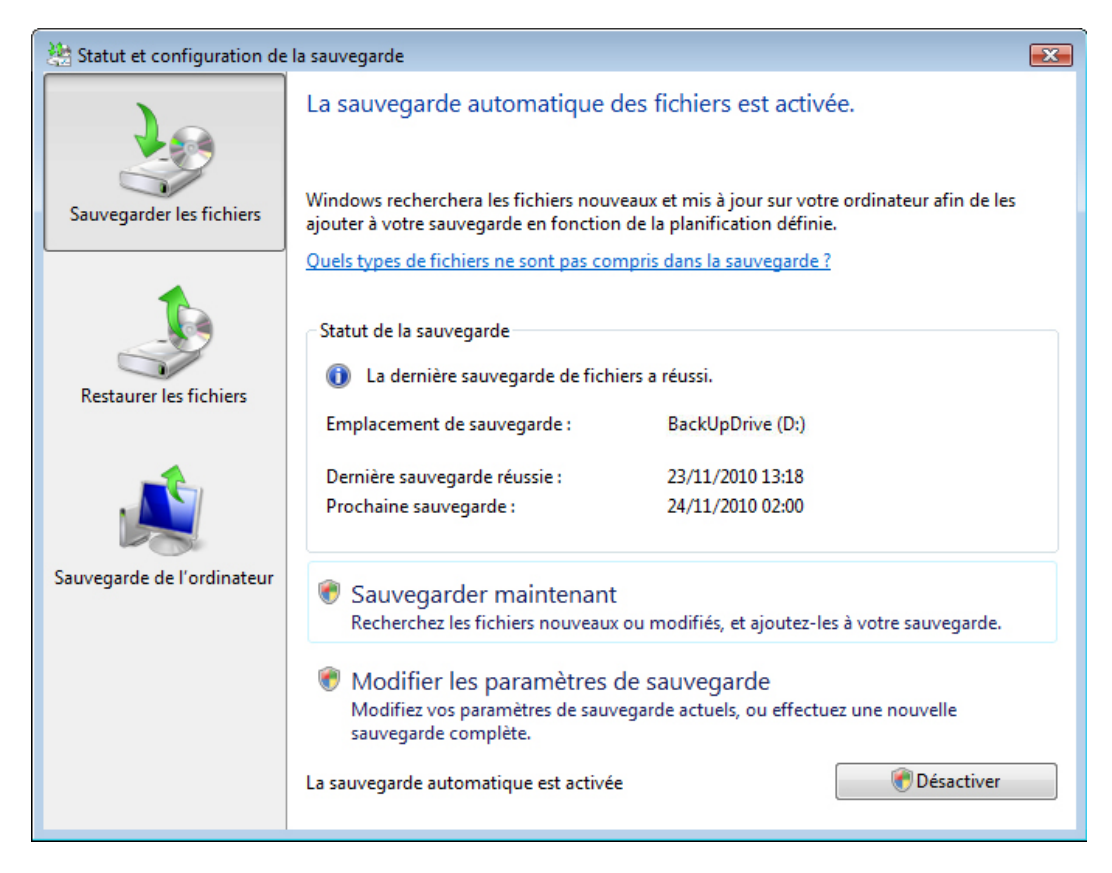

Quand la prochaine sauvegarde aura-t-elle lieu ?

Quel est l'état de la sauvegarde automatique ?

Accédez au Bureau. Supprimez les fichiers Fichier de sauvegarde 1 et Fichier de sauvegarde 2.

Videz la Corbeille.

#### Étape 8

Cliquez sur la fenêtre Statut et configuration de la sauvegarde.

Cliquez sur Restaurer les fichiers.

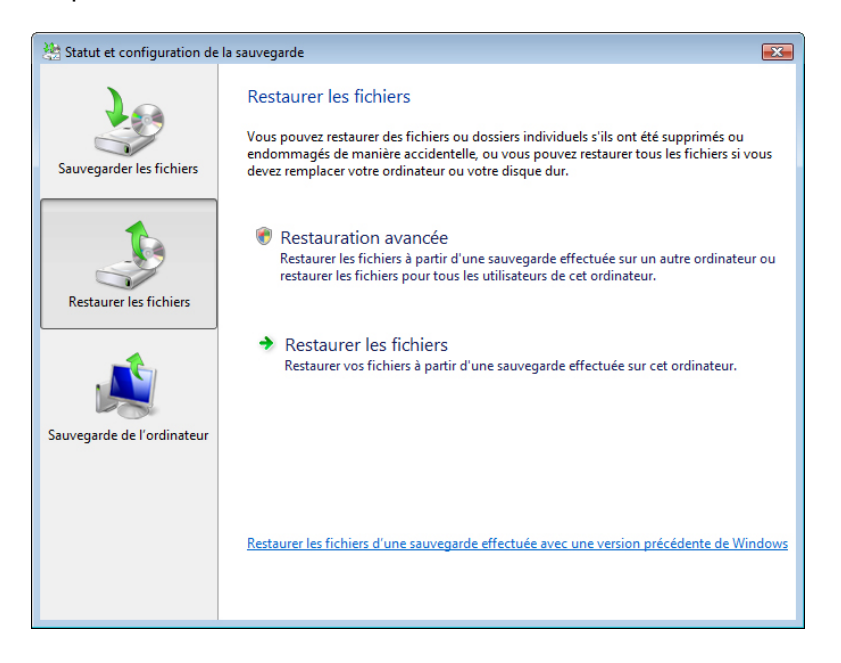

## Étape 9

Cliquez sur Restaurer les fichiers.

| 😫 Statut et configuration de la sauvegarde 🛛 💽 |                                                                                                    |  |  |  |
|------------------------------------------------|----------------------------------------------------------------------------------------------------|--|--|--|
| Sauvegarder les fichiers                       | Restaurer les fichiers<br>Vous pouvez restaurer des fichiers ou dossiers individuels s'ils ont été supprimés ou<br>endommagés de manière accidentelle, ou vous pouvez restaurer tous les fichiers si vous<br>devez remplacer votre ordinateur ou votre disque dur. |  |  |  |
| Restaurer les fichiers                         | Restauration avancée<br>Restaurer les fichiers à partir d'une sauvegarde effectuée sur un autre ordinateur ou<br>restaurer les fichiers pour tous les utilisateurs de cet ordinateur.                                                                              |  |  |  |
| Sauvenarde de l'ordinateur                     | Restaurer les fichiers<br>Restaurer vos fichiers à partir d'une sauvegarde effectuée sur cet ordinateur.                                                                                                    |  |  |  |
| Sauvegarde de l'Ordinateur                     | Restaurer les fichiers d'une sauvegarde effectuée avec une version précédente de Windows                                                                                                    |  |  |  |

L'écran Que voulez-vous restaurer ? apparaît.

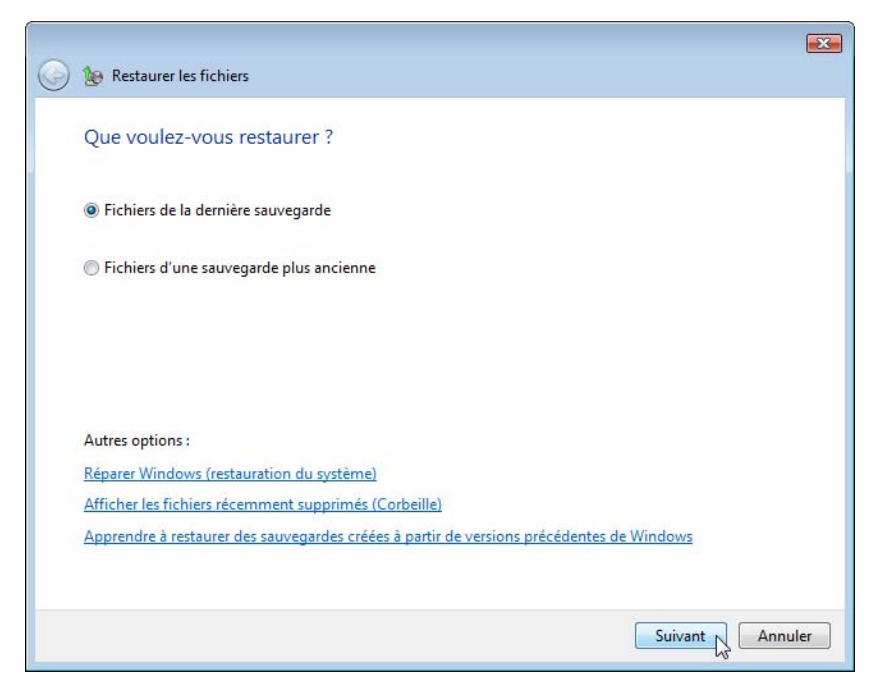

Sélectionnez Fichiers de la dernière sauvegarde, puis cliquez sur Suivant.

### Étape 11

L'écran Sélectionnez les fichiers et dossiers à restaurer apparaît.

| Sélectionnez les                                                                                                    | s fichiers et dossiers à | restaurer            |                       |
|----------------------------------------------------------------------------------------------------|--------------------------|----------------------|-----------------------|
| Nom                                                                                                    | Dans le dossier          | Date de modification | Ajouter des fichiers  |
| Cliquez sur Ajouter des fichiers, sur Ajouter des dossiers ou sur Rechercher pour<br>ajouter des fichiers à cette liste. |                          |                      | Ajouter des dossiers. |
|                                                                                                    |                          |                      | Rechercher            |
|                                                                                                    |                          |                      | Supprimer             |
|                                                                                                    |                          |                      | Supprimer tout        |

Cliquez sur Ajouter des fichiers.

Accédez au Bureau et localisez les fichiers **Fichier de sauvegarde 1** et **Fichier de sauvegarde 2**. Sélectionnez les deux fichiers en cliquant sur **Fichier de sauvegarde 1**, puis en cliquant sur **Fichier de sauvegarde 2** tout en maintenant la touche Ctrl enfoncée. Cliquez sur **Ajouter**.

| 🕹 Ajoutez des fichiers à restaurer                                                           |               |                                                                                                    |                | ×               |                  |   |
|----------------------------------------------------------------------------------------------|---------------|----------------------------------------------------------------------------------------------------|----------------|-----------------|------------------|---|
|                                                                                              | tilisateurs I | 🕨 John 🕨 Bureau                                                                                                    | ▶ <b>▼ 4</b> 9 | Rechercher      |                  | ٩ |
| 🎍 Organiser 👻 📲 Affic                                                                        | :hages 🔻      | Nouveau doss                                                                                                    | ier            | _               | _                | 0 |
| Liens favoris<br>Bureau<br>Crdinateur<br>Documents<br>Images<br>Musique<br>Modifié récemment | Nom           | Taille           06/07/2009 09:11           Réseaux d'avance           09/30/2009 18:32           0 octets           Fichier de sauveza           09/29/2009 16:46           17 octets           Fichier de sauveza | Date de cré    | Date de m       | Date de sa       |   |
| Public  Dossiers                                                                             |               | 09/30/2009 17:30<br>47 octets<br>Nom d'imprimante<br>07/29/2009 09:58<br>31 octets<br>Page de test d'imp<br>08/02/2009 11:45<br>4 octets                                                                            | e              |                 |                  | E |
| Nom du fi                                                                                    | ichier : "Fic | chier de sauvegarde                                                                                                    | 1" "Fichier de | s Tous les fich | niers<br>Annuler | • |

Les deux fichiers doivent apparaître dans l'écran Sélectionnez les fichiers et dossiers à restaurer.

| G | 😥 Restaurer les fichiers                                  |                                                                               |                                                              |                                                            |
|---|-----------------------------------------------------------|-------------------------------------------------------------------------------|--------------------------------------------------------------|------------------------------------------------------------|
|   | Sélectionnez les fichier                                  | s et dossiers à restaure                                                      | r                                                            |                                                            |
|   | Nom<br>Fichier de sauvegarde 1<br>Fichier de sauvegarde 2 | Dans le dossier<br>C:\Utilisateurs\John\Bureau<br>C:\Utilisateurs\John\Bureau | Date de modification<br>06/09/2010 18:13<br>06/09/2010 18:13 | Ajouter des fichiers<br>Ajouter des dossiers<br>Rechercher |
|   |                                                           |                                                                               | [                                                            | Supprimer tout Suivant                                     |

Cliquez sur Suivant.

L'écran Où voulez-vous enregistrer les fichiers restaurés ? apparaît.

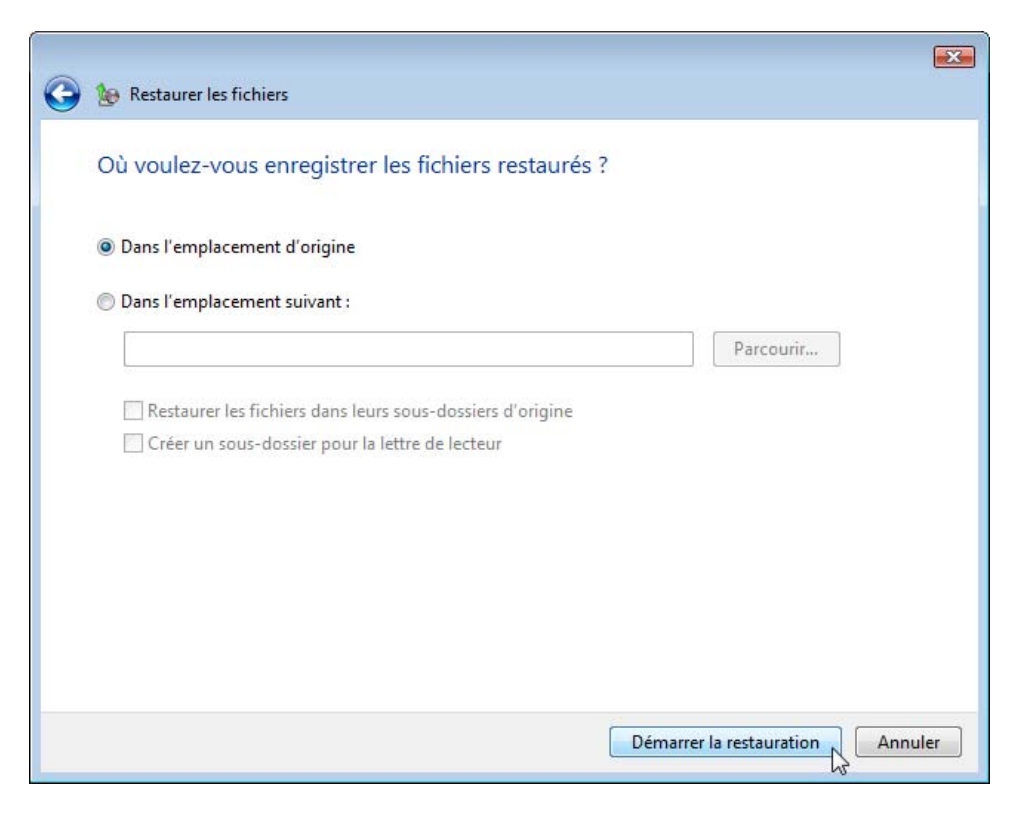

Sélectionnez **Dans l'emplacement d'origine**, puis cliquez sur **Démarrer la restauration**.

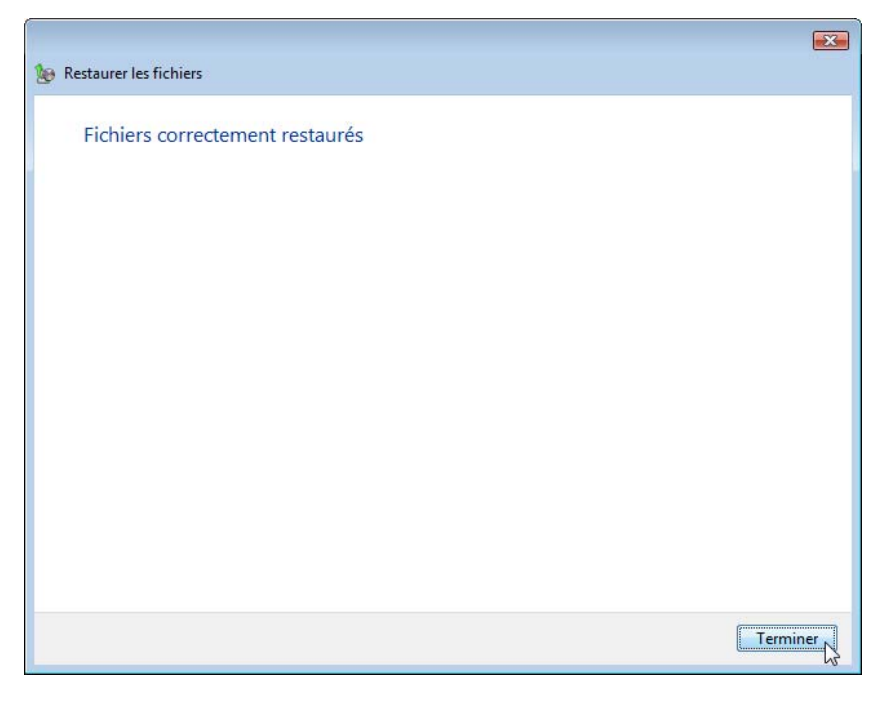

Lorsque l'écran Fichiers correctement restaurés apparaît, cliquez sur Terminer.

Accédez au Bureau.

Les deux fichiers ont-ils été restaurés sur le Bureau ?

#### Étape 14

Ouvrez le fichier **Fichier de sauvegarde 2**. Ajoutez le texte suivant au fichier : « Du texte supplémentaire a été ajouté. ». Enregistrez le fichier.

#### Étape 15

Cliquez sur la fenêtre Statut et configuration de la sauvegarde.

Cliquez sur Sauvegarder les fichiers.

| 😤 Statut et configuration de la sauvegarde 🛛 💽 |                                                                                                    |                                      |  |  |
|------------------------------------------------|----------------------------------------------------------------------------------------------------|--------------------------------------|--|--|
| 1                                              | La sauvegarde automatique des fichiers est activée.                                                                                                    |                                      |  |  |
| Sauvegarder les fichiers                       | Windows recherchera les fichiers nouveaux et mis à jour sur votre ordinateur afin de<br>les ajouter à votre sauvegarde en fonction de la planification définie.                                                                                                    |                                      |  |  |
|                                                | Quels types de fichiers ne sont pas compris dans la sauvegarde ?                                                                                                    |                                      |  |  |
| Restaurer les fichiers                         | Statut de la sauvegarde                                                                                                    | iiers a réussi.                      |  |  |
|                                                | Emplacement de sauvegarde :                                                                                                    | BackUpDrive (D:)                     |  |  |
| <u>i</u>                                       | Dernière sauvegarde réussie :<br>Prochaine sauvegarde :                                                                                                    | 23/11/2010 13:18<br>24/11/2010 02:00 |  |  |
| Sauvegarde de l'ordinateur                     | <ul> <li>Sauvegarder maintenant<br/>Recherchez les fichiers nouveaux ou modifiés, et ajoutez-les à votre sauvegarde.</li> <li>Modifier les paramètres de sauvegarde<br/>Modifiez vos paramètres de sauvegarde actuels, ou effectuez une nouvelle<br/>sauvegarde complète</li> </ul> |                                      |  |  |
|                                                | La sauvegarde automatique est activé                                                                                                    | e 🕅 Désactiver                       |  |  |

Quels fichiers seront sauvegardés ?

Où les fichiers seront-ils sauvegardés ?

#### Cliquez sur Sauvegarder maintenant > Continuer.

La barre de progression apparaît. Cliquez sur **Fermer** lorsque la sauvegarde est terminée.

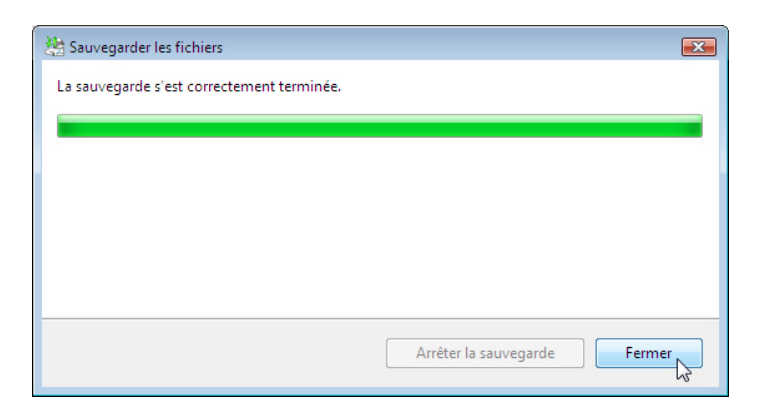

Accédez au Bureau. Supprimez le fichier Fichier de sauvegarde 2.

Videz la Corbeille.

## Étape 17

Cliquez sur la fenêtre Statut et configuration de la sauvegarde afin de l'activer.

Cliquez sur l'icône Restaurer les fichiers.

| 🚵 Statut et configuration de la sauvegarde |                                                                                                    |  |  |  |
|--------------------------------------------|----------------------------------------------------------------------------------------------------|--|--|--|
| Sauvegarder les fichiers                   | Restaurer les fichiers<br>Vous pouvez restaurer des fichiers ou dossiers individuels s'ils ont été supprimés ou<br>endommagés de manière accidentelle, ou vous pouvez restaurer tous les fichiers si vous<br>devez remplacer votre ordinateur ou votre disque dur. |  |  |  |
| Restaurer les fichiers                     | Restauration avancée<br>Restaurer les fichiers à partir d'une sauvegarde effectuée sur un autre ordinateur ou<br>restaurer les fichiers pour tous les utilisateurs de cet ordinateur.                                                                              |  |  |  |
| Sauvegarde de l'ordinateur                 | Restaurer les fichiers<br>Restaurer vos fichiers à partir d'une sauvegarde effectuée sur cet ordinateur.                                                                                                    |  |  |  |
|                                            | Restaurer les fichiers d'une sauvegarde effectuée avec une version précédente de Windows                                                                                                    |  |  |  |

Cliquez sur Restaurer les fichiers.

Restaurez les fichiers Fichier de sauvegarde 1 et Fichier de sauvegarde 2.

Accédez au Bureau. Ouvrez le fichier Fichier de sauvegarde 2.

Quel texte figure dans le fichier ?

## Étape 19

Supprimez les fichiers suivants du Bureau : Fichier de sauvegarde 1 et Fichier de sauvegarde 2.

Videz la Corbeille.